## Integrieren Sie RevealX 360 mit Cisco XDR

Veröffentlicht: 2025-02-12

Integrieren Sie ExtraHop RevealX 360 mit Cisco XDR, einem cloudbasierten Erkennung- und Reaktionstool, um die Sichtbarkeit von Endpunkt zu verbessern und die Erkennungsreaktion zu beschleunigen. Durch die Erstellung von ExtraHop-REST-API-Anmeldeinformationen können Sie RevealX-Geräte- und Erkennungsdaten über ExtraHop REST-API-Operationen nach Cisco XDR exportieren.

## **Bevor Sie beginnen**

Sie müssen die folgenden Systemanforderungen erfüllen:

- ExtraHop RevealX 360
  - Ihr Benutzerkonto muss Privilegien 🛽 auf RevealX 360 für System- und Zugriffsadministration.
  - Ihr RevealX 360-System muss mit einem ExtraHop verbunden sein Sensor mit Firmware-Version 9.8 oder höher.
  - Ihr RevealX 360-System muss verbunden mit ExtraHop Cloud Services Z.
- Cisco XDR
  - Sie müssen eine Administratorrolle auf Cisco XDR haben.
  - Sie müssen über eine Cisco XDR Advantage- oder Cisco XDR Premium-Lizenzstufe verfügen.
- 1. Gehen Sie wie folgt vor, um ExtraHop REST-API-Anmeldeinformationen für die Integration zu erstellen:
  - a) Loggen Sie sich in RevealX 360 ein.
  - b) Klicken Sie auf das Symbol Systemeinstellungen 🍄 und klicken Sie dann Integrationen.
  - c) Klicken Sie auf die Kachel der Integration, die Sie konfigurieren möchten.
  - klicken Anmeldeinformationen erstellen.
     Auf der Seite werden die generierte ID und das Geheimnis angezeigt.
  - e) Optional: Wenn Sie bereits Anmeldeinformationen f
    ür den REST-API-Zugriff erstellt haben, k
    önnen Sie diese auf die Integration anwenden. klicken W
    ählen Sie vorhandene Anmeldeinformationen aus, w
    ählen Sie im Dropdownmen
    ü einen Berechtigungsnachweis aus und klicken Sie dann auf W
    ählen.
  - f) Kopieren und speichern Sie die ID und das Geheimnis, die Sie zur Konfiguration der ExtraHop-App benötigen.
  - g) klicken Erledigt.

Die Anmeldeinformationen werden dem hinzugefügt ExtraHop REST-API-Anmeldeinformationen Seite, auf der Sie den Status der Anmeldeinformationen anzeigen, die ID kopieren oder die Anmeldeinformationen löschen können.

- 2. Führen Sie die folgenden Schritte aus, um fügen Sie die ExtraHop-Integration zu Cisco XDR hinzu 🕼
  - a) Klicken Sie auf Ihrem Cisco XDR auf Verwaltung, und wählen Sie dann Integrationen.
  - b) Klicken Sie auf **Drittanbieter** Tab, und klicken Sie dann auf **Fangen Sie an** oder **Aktiviere** von der ExtraHop RevealX 360-Karte.
  - c) Klicken Sie auf das Erweiterungssymbol, um den Integrationsleitfaden zu öffnen.
  - d) Füllen Sie die Felder gemäß dem erweiterten Integrationsleitfaden aus. Dazu gehört auch die Eingabe der ExtraHop REST-API-Anmeldeinformationen, die Sie für die Integration erstellt und kopiert haben.
  - e) Klicken Sie Hinzufügen.
- 3. Exportieren Sie RevealX-Geräte- und Erkennungsdaten auf Ihr Cisco XDR über den ExtraHop REST-API 2.